# 2019 年毕业纪念册制作方式说明

 登入印象网 <u>http://photoprint.zyosoft.cn/Home/Login</u> 使用园宝通帐号密码进行登录

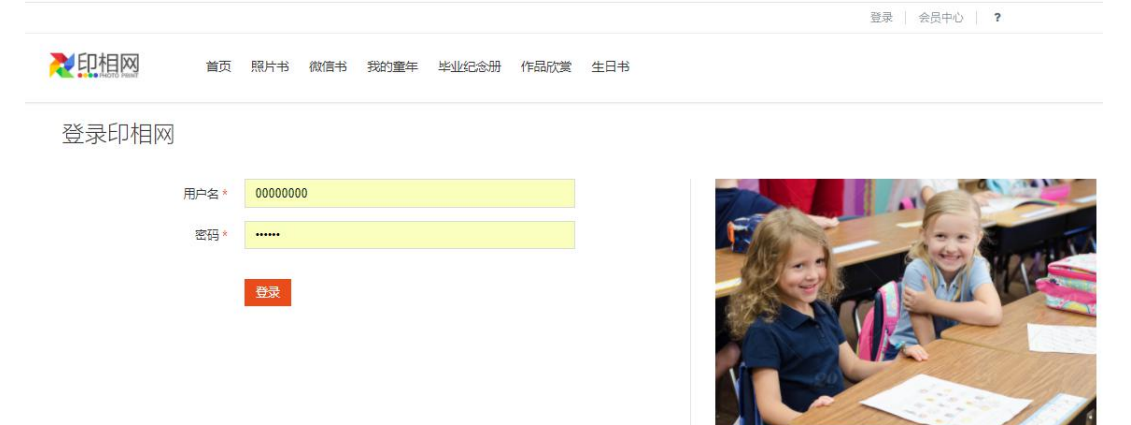

2. 点击进入毕业相册菜单

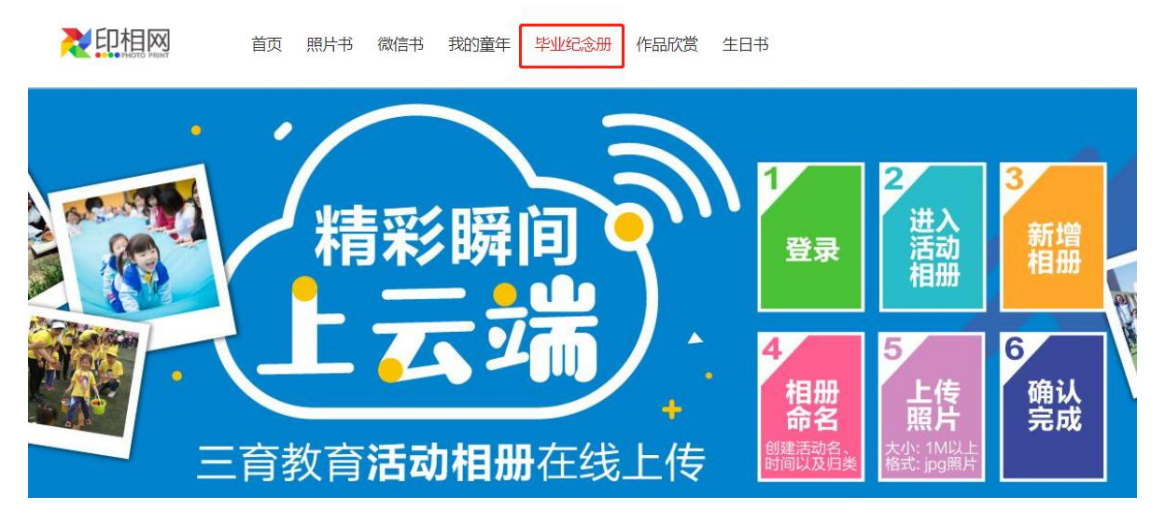

 首页 照片书 微信书 我的童年 毕业纪念册 作品欣赏 生日书

 会员中心
 欢迎

 **毕业纪念册** 

 我的照片

 我的作品

 生日书

 生日书

 会员资料

个人资料

# 3. 点选我的班级 可查看当前所带班级

|       | 首页   | 照片书 微信书 我的童 | 年 毕业纪念册 作品欣赏 生E | 书    |       |  |
|-------|------|-------------|-----------------|------|-------|--|
| 会员中心  | 我的班  | E级          |                 |      |       |  |
| 毕业纪念册 | 序    | 班级名称        | 所属学校            | 学生数量 | 操作    |  |
| 我的班级  | 1    | 201902大四班   | 上海安亭园           | 25   | 1学生管理 |  |
| 我的照片  |      |             |                 |      |       |  |
| 我的作品  |      |             |                 |      |       |  |
| 生日书   | #1页1 | 1 条记录       |                 |      |       |  |
| 生日书   | 0.00 |             |                 |      |       |  |
| 会员资料  |      |             |                 |      |       |  |
| 个人资料  |      |             |                 |      |       |  |

### 4. 点选学生管理 可查看当前班级学生信息

201902大四班 返回班级列表

| 序  | 学生姓名 (封面) | 学生英文名 (封面) | 学生昵称 | 操作 |
|----|-----------|------------|------|----|
| 1  | 韩可妍       | A          | 韩可妍  |    |
| 2  | 林沁昀       | А          | 林沁昀  |    |
| 3  | 王嗣铎       | Jack       | 王嗣铎  |    |
| 4  | 潘煜馨       | A          | 潘煜馨  |    |
| 5  | 张婉晴       | LUCY       | 张婉晴  |    |
| 6  | 李沛琦       | А          | 李沛琦  |    |
| 7  | 孙思彤       | d          | 孙思彤  |    |
| 8  | 祝晴        | d          | 祝晴   |    |
| 9  | 张鑫玥       | d          | 张盦玥  |    |
| 10 | 林净慈       | d          | 林净慈  |    |
| 11 | 徐晨曦       | d          | 徐晨曦  |    |
| 12 | 李坤钰       | d          | 李坤钰  |    |
| 13 | 朱晨悦       | d          | 朱晨悦  |    |
| 14 | 高邦洲       | d          | 高邦洲  |    |
| 15 | 刘畅        | d          | 刘畅   |    |
| 16 | 林学琛       | d          | 林学琛  |    |
| 17 | 王泽        | d          | 王泽   |    |
| 18 | 吴思睿       | d          | 吴思睿  |    |
| 19 | 邹易航       | d          | 邹易航  |    |
| 20 | 刘扬        | d          | 刘扬   |    |
| 21 | 王云楚       | d          | 王云楚  |    |
| 22 | 史承恩       | d          | 史承恩  |    |
| 23 | 吴楚妍       | d          | 吴楚妍  |    |
| 24 | 谢熠        | d          | 谢熠   |    |

# 5. 点选我的照片 可查看班级共同相册和学生个人相册

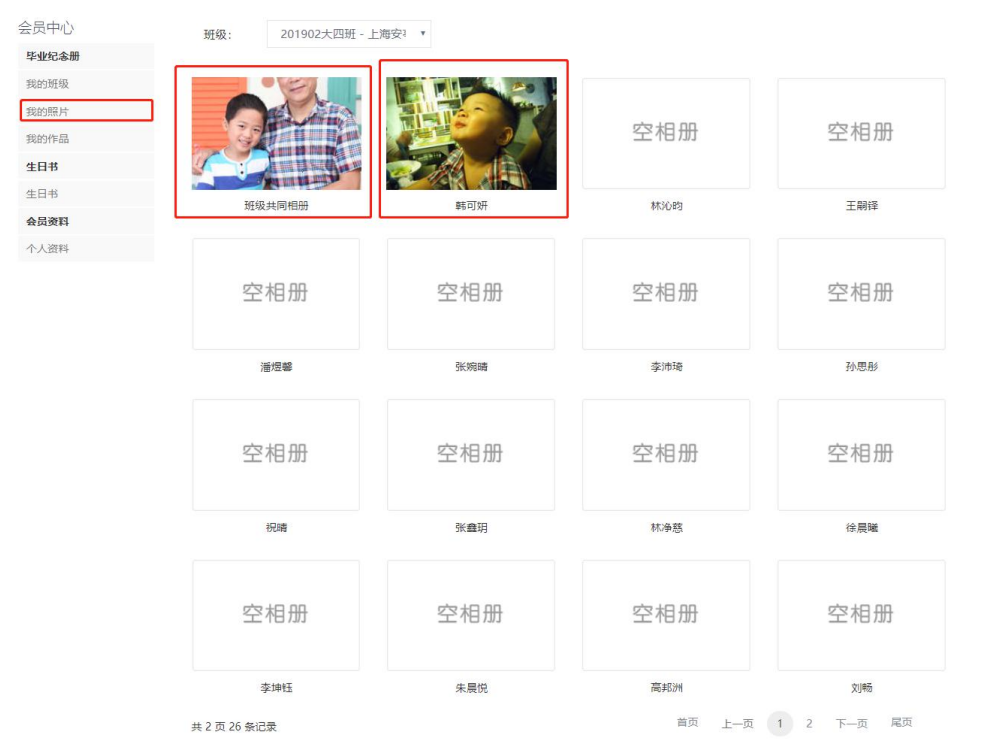

# 5. 点选我的作品 建立班级毕业生个人相册

| 中心   | 毕业相册 | 模板: 毕业相册       | *                   | 班级:        | 201902大四班 - 上海安 · + 作品制作 |
|------|------|----------------|---------------------|------------|--------------------------|
| 也纪念册 |      | ~              |                     |            |                          |
| 班级   | 全部   | 编辑中 我的订单 🗘     |                     |            |                          |
| 加照片  | - 24 |                | West and the second |            |                          |
| 的作品  | 序    | 字生姓名 / 字生昵称    | 字生央又名               | 作品状态       | 操作                       |
| 3#   | 1    | 韩可妍 / 韩可妍      | A                   | 编辑中        | ◎查看作品 Ⅲ                  |
| 书    | 2    | 林沁昀 / 林沁昀      | A                   | 未制作        |                          |
| 资料   | 3    | 王嗣铎 / 王嗣铎      | Jack                | 未制作        |                          |
| 「資料  | 4    | 潘煜馨 / 潘煜馨      | A                   | 未制作        |                          |
|      | 5    | 张婉晴 / 张婉晴      | LUCY                | 未制作        |                          |
|      | 6    | 李沛琦 / 李沛琦      | A                   | 未制作        |                          |
|      | 7    | 孙思彤 / 孙思彤      | d                   | 未制作        |                          |
|      | 8    | 祝晴 / 祝晴        | d                   | 未制作        |                          |
|      | 9    | 张鑫玥 / 张鑫玥      | d                   | 未制作        |                          |
|      | 10   | 林净慈 / 林净慈      | d                   | 未制作        |                          |
|      | 11   | 徐晨曦 / 徐晨曦      | d                   | 未制作        |                          |
|      | 12   | 李坤钰 / 李坤钰      | d                   | 未制作        |                          |
|      | 13   | 朱晨悦 / 朱晨悦      | d                   | 未制作        |                          |
|      | 14   | 高邦洲 / 高邦洲      | d                   | 未制作        |                          |
|      | 15   | 刘畅 / 刘畅        | d                   | 未制作        |                          |
|      | 16   | 林学琛/林学琛        | d                   | - 制作       |                          |
|      | 17   | <b>王沒 / 王沒</b> | d                   | <b>本制作</b> |                          |
|      | 10   |                | d                   | 大中川ト       |                          |
|      | 10   | 天忠客 / 天忠客      | d                   | 木制作        |                          |
|      |      |                |                     |            |                          |

## 5. 选择毕业<mark>相册模版</mark>及制作<mark>班级</mark>

| マナビ  | 毕业相册 | 模板: 毕业纪念册   | A版大开本 🔻 | 班级:  | 201902大四班 - 上海安3 🔹 🕇 作品制作 |
|------|------|-------------|---------|------|---------------------------|
| 业纪念册 | 全部   | 编辑中 我的订单 🖸  |         |      |                           |
| 的班级  |      |             |         |      |                           |
| 的照片  | 序    | 学生姓名 / 学生昵称 | 学生英文名   | 作品状态 | 操作                        |
| 线的作品 | 1    | 韩可妍 / 韩可妍   | A       | 未制作  |                           |
| 日书   | 2    | 林沁购/林沁购     | Α       | 未制作  |                           |
| 日书   | 3    | 干嗣译 / 干嗣译   | Jack    | 未制作  |                           |
| 员资料  | 4    | 潘煜馨 / 潘煜馨   | A       | 未制作  |                           |
| 人资料  | 5    | 张婉晴 / 张婉晴   | LUCY    | 未制作  |                           |
|      | 6    | 李沛琦 / 李沛琦   | A       | 未制作  |                           |
|      | 7    | 孙思彤 / 孙思彤   | d       | 未制作  |                           |
|      | 8    | 祝晴 / 祝晴     | d       | 未制作  |                           |
|      | 9    | 张鑫玥 / 张鑫玥   | d       | 未制作  |                           |
|      | 10   | 林净慈 / 林净慈   | d       | 未制作  |                           |
|      | 11   | 徐晨曦 / 徐晨曦   | d       | 未制作  |                           |
|      | 12   | 李坤钰 / 李坤钰   | d       | 未制作  |                           |
|      | 13   | 朱晨悦 / 朱晨悦   | d       | 未制作  |                           |
|      | 14   | 高邦洲 / 高邦洲   | d       | 未制作  |                           |
|      | 15   | 刘畅 / 刘畅     | d       | 未制作  |                           |
|      | 16   | 林学琛 / 林学琛   | d       | 未制作  |                           |
|      | 17   | 王泽 / 王泽     | d       | 未制作  |                           |
|      | 18   | 吴思睿 / 吴思睿   | d       | 未制作  |                           |
|      | 19   | 邹易航 / 邹易航   | d       | 未制作  |                           |

# 6.制作毕业相册封面时请根据提示信息置入(1)毕业生照片、(2)学生姓名、(3)英文名【选填】、(4)学校简称

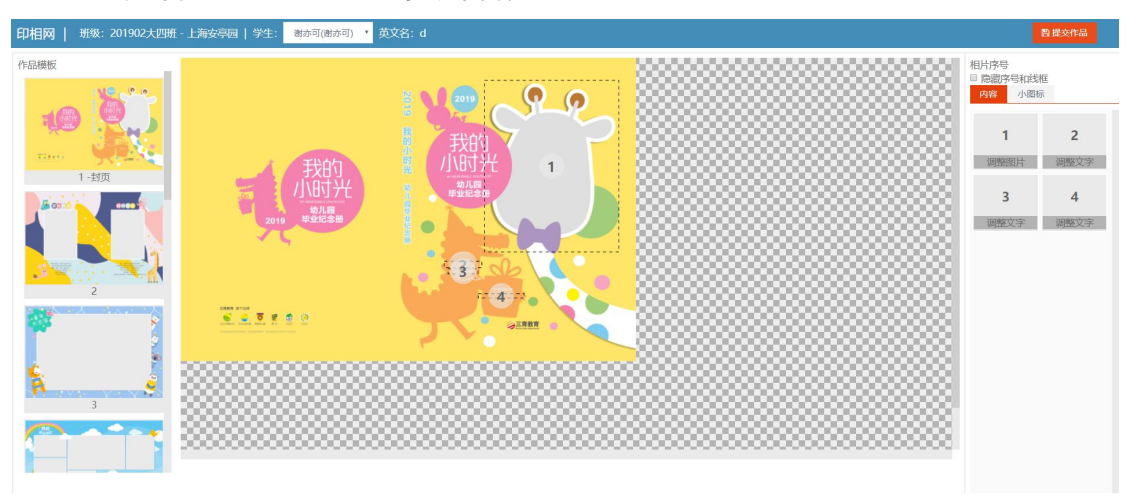

7.制作个页编号照片,按下调整相片可移动放大缩小照片

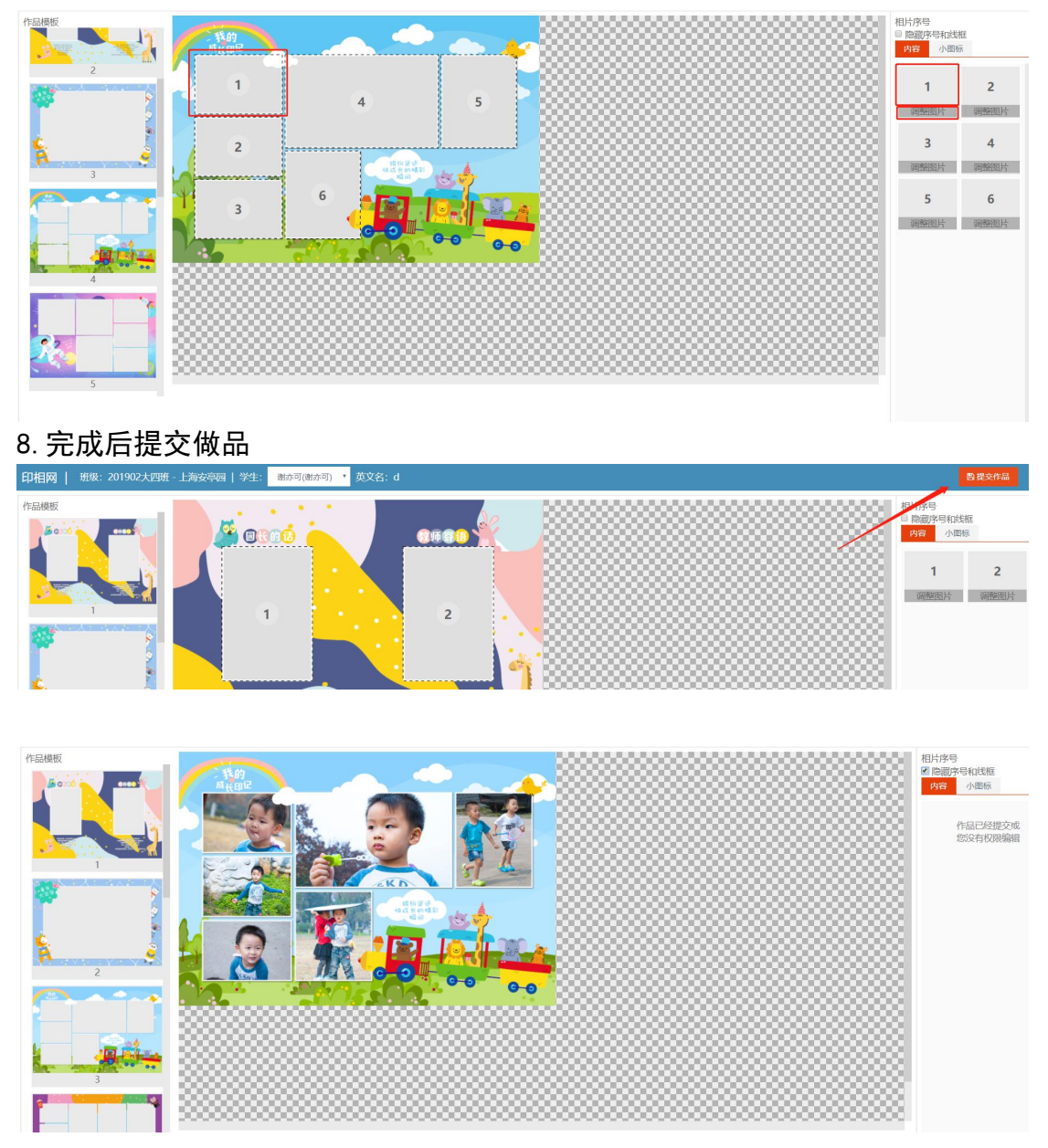

9. 可预览制作完成作品

| 序   | 学生姓名 / 学生昵称             | 学生英文名 | 作品状态     | 操作                     |  |
|-----|-------------------------|-------|----------|------------------------|--|
| 1   | 韩可妍 / 韩可妍               | A     | 已成单      | ●查看作品 び申请修改 (剩2次) 作品链接 |  |
| 120 | ALCOLOGY & REPERTURN IN |       | 0102-010 |                        |  |